První certifikační autorita, a.s.

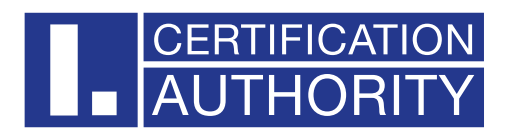

## **I.CA SecureStore**

# Installation Guide Version 8.0 and higher

| Date created:    | 15.1.2024 |
|------------------|-----------|
| version:         | 8.0       |
| Number of pages: | 6         |

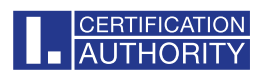

#### **CONTENTS**

| 1. | Introduction                   | 3 |
|----|--------------------------------|---|
| 2  | Instalation of LCA SecureStore | З |
| 2. |                                | 5 |
| 3. | Uninstall I.CA SecureStore     | 6 |

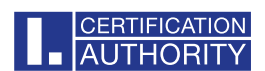

### 1. Introduction

This version of the installation guide is valid for the version of I.CA SecureStore 8.0.0 and higher. Administrator rights are required for installation. Before uninstalling, uninstall older versions of I.CA SecureStore.

### 2. Instalation of I.CA SecureStore

The I.CA SecureStore product installation includes a client application and a set of libraries, especially the PKCS11 and CSP library.

Extract file to disk.

Run the installation using the securestore\_ica\_ica\_8.0.0.exe file

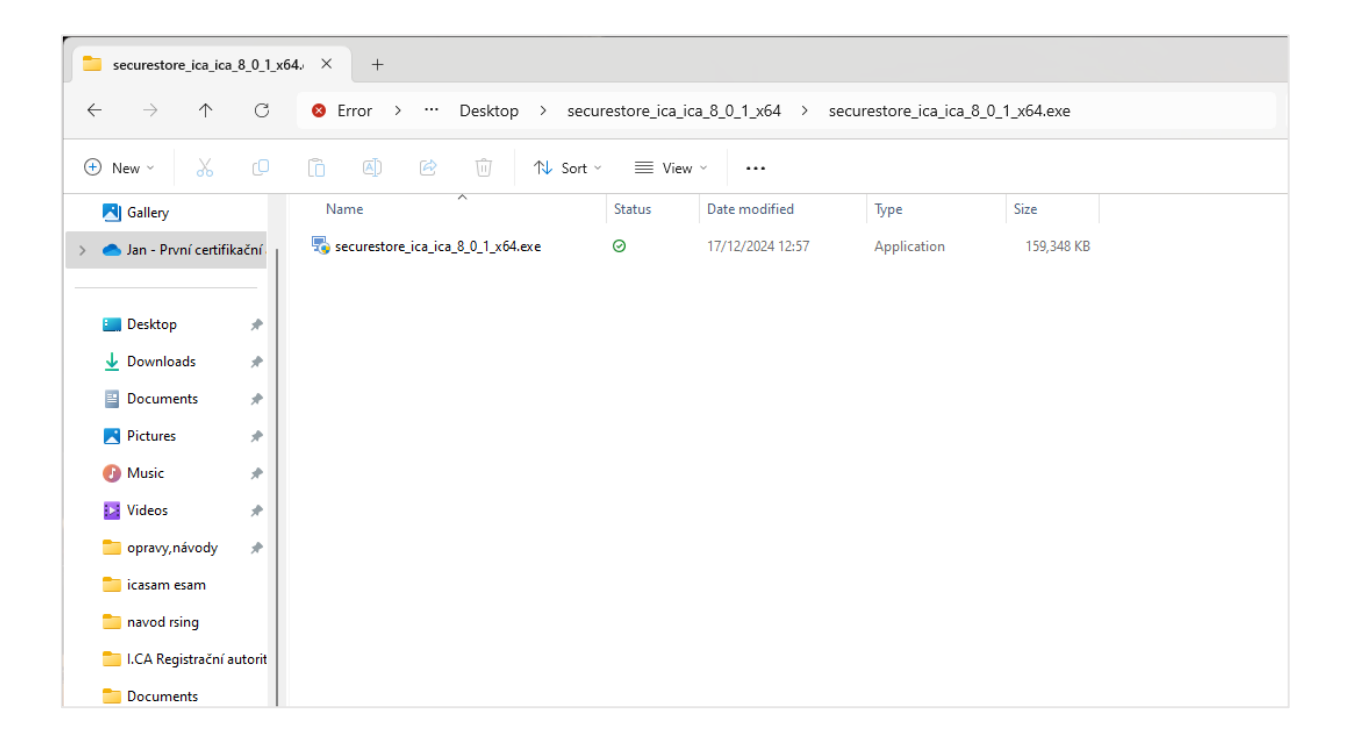

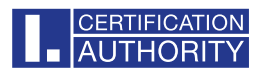

Select your installation language here. Select Next to start the installation.

|                                              | ×                                                                                                    |
|----------------------------------------------|----------------------------------------------------------------------------------------------------|
| Welcome to the I.CA<br>SecureStore Setup Wiz | ard                                                                                                   |
| Select the setup language:                   |                                                                                                    |
| English (United States)                      | ~                                                                                                    |
|                                              |                                                                                                    |
|                                              |                                                                                                    |
| Next >                                       | Cancel                                                                                                |
|                                              | Welcome to the I.CA<br>SecureStore Setup Wiz<br>Select the setup language:<br>English (United States) |

At this point, it is possible to set the choice of signature format according to EU legislation and its verification against the trusted EU list. Continue with the **Install** option .

We recommend leaving this option checked.

| The secureStore Setup                                                                                                    | ×                           |
|----------------------------------------------------------------------------------------------------|-----------------------------|
| Ready to Install The Setup Wizard is ready to begin the I.CA SecureStore installation                                                                                                    | AUTHORITY                   |
| Click "Install" to begin the installation. If you want to review or change any<br>installation settings, click "Back". Click "Cancel" to exit the wizard.<br>Set the signature format in Adobe according to EU legislation and verify<br>EU trusted list<br>- more information <u>here</u> | r of your<br>it against the |
| Advanced Installer                                                                                                    | Cancel                      |

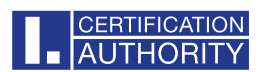

| 둸 I.CA SecureSt                       | ore Setup                                                                 |                               | ×        |
|---------------------------------------|---------------------------------------------------------------------------|-------------------------------|----------|
| Installing I.CA SecureStore           |                                                                           | AUTHORITY                     |          |
| Please wait<br>several mir<br>Status: | t while the Setup Wizard insta<br>outes.<br>Installing prerequisite softw | alls I.CA SecureStore. This n | nay take |
|                                       |                                                                           |                               |          |
|                                       |                                                                           |                               |          |
|                                       |                                                                           |                               |          |
|                                       |                                                                           |                               |          |
| Advanced Installer                    |                                                                           |                               |          |
|                                       |                                                                           | < Back Next >                 | Cancel   |

To complete the installation, select Finish.

| 둸 I.CA SecureStore Setup |                                                     | × |
|--------------------------|-----------------------------------------------------|---|
|                          | Completing the I.CA<br>SecureStore Setup Wizard     |   |
|                          | Click the "Finish" button to exit the Setup Wizard. |   |
|                          |                                                     |   |
|                          |                                                     |   |
|                          | < <u>B</u> ack <b>Finish</b> Cancel                 |   |

Before starting the I.CA SecureStore application, connect the Starcos smart card reader/token to your PC.

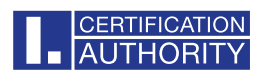

### 3. Uninstall I.CA SecureStore

Uninstall the I.CA SecureStore application before installing a new version of this application.

Recommended uninstall procedure:

- 1. Remove the card from the reader
- 2. Restart windows
- 3. Start the uninstallation in the following way

Uninstall the I.CA SecureStore application using the **Start menu - Control Panel - Programs -Programs and Features -** I.CA SecureStore - **Uninstall** 

Part of the application are also components of **I.CA PKIServiceHost** and **I.CA Maintenance2**, which also recommend to uninstall when uninstalling.

| 📧 Programs and Features                                           |                                                                                                    |                                                                                                    |                                                                                                    |                                                                                           | - 0                                                                                                    | ×     |
|-------------------------------------------------------------------|----------------------------------------------------------------------------------------------------|----------------------------------------------------------------------------------------------------|----------------------------------------------------------------------------------------------------|-------------------------------------------------------------------------------------------|----------------------------------------------------------------------------------------------------|-------|
| $\leftarrow$ $\rightarrow$ $\checkmark$ $\uparrow$ <b>E</b> Contr | ol Panel\Programs\Programs and Features                                                                                                    |                                                                                                    | ~ C                                                                                                    | Search Pr                                                                                 | ograms and Featu                                                                                                    | Q     |
| Control Panel Home                                                | Uninstall or change a program                                                                                                    |                                                                                                    |                                                                                                    |                                                                                           |                                                                                                    |       |
| View installed updates                                            | To uninstall a program, select it from the list and then                                                                                                    | click Uninstall, Change or Repair.                                                                                                    |                                                                                                    |                                                                                           |                                                                                                    |       |
| off                                                               | Organise 🔻 Uninstall Change                                                                                                    |                                                                                                    |                                                                                                    |                                                                                           | ≣ ▼                                                                                                    | ?     |
|                                                                   | Name  Advanced I.CA Signer2 2.13.4  CA Maintenance2  CA SecureStore  Microsoft Edge  Microsoft Visual C++ 2015-2022 Redistributable (x64)  Microsoft Visual C++ 2015-2022 Redistributable (x66)  Microsoft Windows Desktop Runtime - 6.0.14 (x86)  Remote Desktop Connection | Publisher<br>První certifikační autorita, a.s.<br>První certifikační autorita, a.s.<br>První certifikační autorita, a.s.<br>První certifikační autorita, a.s.<br>Microsoft Corporation<br>Microsoft Corporation<br>Microsoft Corporation<br>Microsoft Corporation<br>Microsoft Corporation<br>Microsoft Corporation | Installed On<br>1/15/2025<br>1/16/2025<br>1/16/2025<br>1/15/2025<br>1/15/2025<br>1/15/2025<br>1/16/2025<br>1/15/2025<br>1/15/2025 | Size<br>6.78 MB<br>1.83 MB<br>5.43 MB<br>157 MB<br>384 MB<br>20.7 MB<br>18.1 MB<br>194 MB | Version<br>2.13.4<br>2.0.1300.0<br>3.1.3.0<br>8.0.1<br>131.0.2903.146<br>24.232.1118.0003<br>14.42.34433.0<br>14.42.34433.0<br>6.0.14.32124 |       |
|                                                                   | První certifikační autorita, a.s. Product ver                                                                                                    | sion: 8.0.1 Com<br>Size: 157 MB                                                                                                    | ments: This ins                                                                                                    | staller database                                                                          | contains the logic ar                                                                                                    | nd da |